# **PingID Setup with Email**

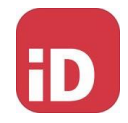

Navigate to the MFA enrollment site https://MyMFA.vscocorp.com https://MyMFA.victoriagc.cn (China)

### VICTORIA'S SECRET & CO.

THIS IS THE PRODUCTION ENVIRONMENT

PLEASE USE YOUR VS&CO NETWORK ID AND PASSWORD TO LOGIN

| User Name: |  |  |  |
|------------|--|--|--|
|            |  |  |  |

Pa

G

E

| ISSW   | ord:                                                                     |                                      | _                                                                |                      |
|--------|--------------------------------------------------------------------------|--------------------------------------|------------------------------------------------------------------|----------------------|
| 0      | By clicking Go, I ac<br><u>Policy</u> and undersi<br>when using the site | cept and a<br>and that m<br>may be m | gree to the <u>Acceptal</u><br>y activity and commu<br>onitored. | ble Use<br>unication |
| nalish | (US)                                                                     | ~                                    |                                                                  |                      |

#### Enter your network credentials

Ping ID PingID Setup

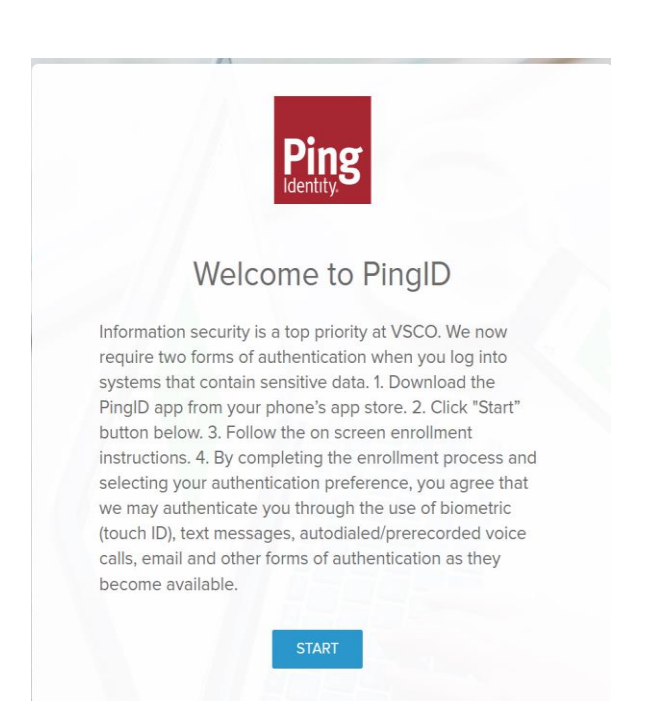

Click on "START"

Download "PING ID" Mobile App

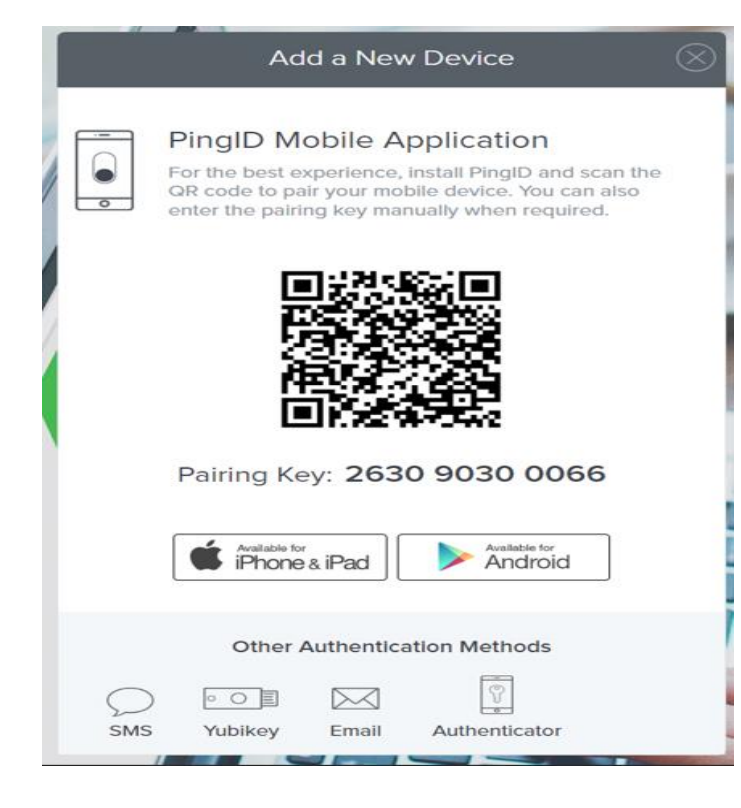

#### Click on Email

| Email<br>Please enter the email you wish to authenticate with. |      |  |  |  |
|----------------------------------------------------------------|------|--|--|--|
| T                                                              |      |  |  |  |
|                                                                |      |  |  |  |
| Cancel                                                         | Next |  |  |  |
|                                                                |      |  |  |  |

Enter your E-mail address.

| Verification                            |        |  |  |  |  |
|-----------------------------------------|--------|--|--|--|--|
| Please enter the passcode you received. |        |  |  |  |  |
|                                         |        |  |  |  |  |
| Cancel                                  | Verify |  |  |  |  |
|                                         |        |  |  |  |  |

## Enter the received " passcodes via email" and Click on Verify

You're authenticated and successfully enrolled with  $\ensuremath{\mathsf{PingID}}$  email option.

Contact ATS for support – (614) 415-7911